## 有關勘驗圖資全面無紙化 QA

| 項次 | 問題                                  | 回覆                                                                                                    |
|----|-------------------------------------|----------------------------------------------------------------------------------------------------|
| 1  | 申請人忘記帳號密碼                           | 請申請人檢附說明書及相關所有權人委託書向本局申請。                                                                                                    |
| 2  | 建築執照如何變更绑定<br>帳號                    | 請申請人檢附說明書及相關所有權人委託書向本局申請。                                                                                                    |
| 3  | 線上勘驗無法送件                            | 請申請人洽詢當區承辦人員,可能情形如下:<br>1.本局已[鎖定]該建照,避免其申報勘驗。<br>2.有其他勘驗項目處於[送件中]、[審查]或[補件]狀態,<br>因此無法重複送件。如果已核准分區勘驗,則請洽詢當區<br>承辦人員,開通[同時送件]權限。                              |
| 4  | 勘驗所檢附之圖說如何<br>上傳?外單位之核准函<br>是否需要檢附? | 勘驗所檢附之圖說(A3 或以上)可直接出具原始檔案(PDF<br>格式)及簽證說明書(正本掃描檔,附件一)即可。<br>不必列印後技師、建築師逐張簽證,再掃描成電子檔。其<br>餘的勘驗資料(勘驗申報書、委託書、檢查表、外單位之<br>核准函、申請書掛號戳記或憑條影本)一律為彩色掃描檔<br>(PDF 格式)。 |
| 5  | 基礎勘驗如何申報剩餘<br>土石方處理完成               | 請以紙本向本局申報剩餘土石方處理完成,基礎版線上勘<br>驗時請檢附本局剩餘土石方處理完成核備函,如未檢附本<br>局將予退件。                                                                                             |
| 6  | 線上勘驗節點                              | 請於申報施工計畫勘驗時一併建置。                                                                                                    |